# Test Report of Atom CPU with asterisk G729-G711 codec transcoding

Written by: James.zhu (James.zhu@openvox.cn)

Date: 06/11/2008

Some people buy the Intel CPU (Atom 230) to build an asterisk server. I did a simple test for codec transcoding. The purpose of test case is only for reference when you build a Atom CPU based asterisk server, maybe the test environment is not really completed due to some limitations such as test tools, bandwidth of LAN, Network card, version of g729 and the duration of timing, but I try to give you a picture for asterisk server with transcoding. In this paper, I will cover installation of G729, testing tools, result of testing and some screens.

1) Installation of Open Source G729

Before installing g729 codec, make sure the asterisk server can run properly, then go to the official website to get the binary files and copy those two files into the default path. The two figure show the modules as below:

| app_read.so                  | cnan_pnone.so      |                                        |
|------------------------------|--------------------|----------------------------------------|
| app_realtime.so              | chan_sip.so        |                                        |
| app_record.so                | chan_skinny.so     |                                        |
| app_sayunixtime.so           | chan_zap.so        | under                                  |
| app_senddtmf.so              | codec_adpcm.so     | /usr/lib/asterisk                      |
| app_sendtext.so              | codec_alaw.so      |                                        |
| app_setcallerid.so           | - codec_a_mu.so    |                                        |
| app_setcdruserfield.so       | codec_g723-ast14-i | .cc-glibc-pentium4-sse3.so             |
| app_settransfercapability.so | codec_g726.so      |                                        |
| app_sms.so                   | codec_g729-ast14-g | <pre>gcc4-glibc-pentium4-sse3.so</pre> |
| app softhangup.so            | codec gsm.so       |                                        |

| pogon*CLI> show translation |                                                                            |      |     |      |      |          |       |      |       |          |      |      |      |      |  |
|-----------------------------|----------------------------------------------------------------------------|------|-----|------|------|----------|-------|------|-------|----------|------|------|------|------|--|
|                             | Translation times between formats (in milliseconds) for one second of data |      |     |      |      |          |       |      |       |          |      |      |      |      |  |
|                             | Source Format (Rows) Destination Format (Columns)                          |      |     |      |      |          |       |      |       |          |      |      |      |      |  |
|                             |                                                                            |      |     |      |      |          |       |      |       |          |      |      |      |      |  |
|                             |                                                                            | g723 | gsm | ulaw | alaw | g726aa12 | adpcm | slin | lpc10 | g729 :   | peex | ilbc | g726 | g722 |  |
|                             | g723                                                                       |      |     |      |      |          |       | 1    |       | 14       |      |      |      |      |  |
|                             | gsm                                                                        | 19   |     |      |      | 7        |       |      | 10    | 15       |      |      | 7    |      |  |
|                             | ulaw                                                                       | 18   | 6   | —    | 1    | 6        | 2     | 1    | 9     | 14       | -    |      |      |      |  |
|                             | alaw                                                                       | 18   | 6   | 1    |      | 6        | 2     | 1    | 9     | 14       | -    |      |      |      |  |
| g72                         | 6aa12                                                                      | 21   | 9   | 5    | 5    | _        | 5     | 4    | 12    | 17       | -    |      | 1    |      |  |
|                             | adpcm                                                                      | 18   |     |      | 2    |          |       | 1    |       | 14       |      |      |      |      |  |
|                             | slin                                                                       | 17   |     | 1    | 1    |          | 1     |      |       | 13       |      |      |      |      |  |
|                             | lpc10                                                                      | 21   |     |      |      |          |       | 4    |       | 17       |      |      | 9    |      |  |
|                             | g729                                                                       | 21   |     |      |      |          |       | 4    | 12    | -        |      |      |      |      |  |
|                             | speex                                                                      |      |     |      |      |          |       |      |       | -        |      |      |      |      |  |
|                             | ilbc                                                                       |      |     |      |      |          |       |      |       | -        |      |      |      |      |  |
|                             | g726                                                                       | 21   |     |      | 5    | 1        |       | 4    | 12    | 17       |      |      |      |      |  |
|                             | g722                                                                       | -    | -   | -    | -    | —        | -     | -    | -     | <u> </u> | ] –  | -    | -    | -    |  |

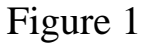

#### 2) Set testing tools

Here, three tools are used: Sipp, tpcdump and wireshark. Please go to those official websites to get those tools. You must use tcpdump or wireshark to get a G729 code pcap file. The easy way to get G729 file is that, using Xlite-Pro version to call other SIP phone and record down the file with G729 codec by this: tcpdump -T rtp -vvv dst 192. 168. 2. 108 -w g729. pcap This should capture the RTP stream from asterisk server and save it as g729.pcap file. You must make sure the Xlite-pro solely use G729 codec. You also can use Wireshark to capture G729 codec and save as G729.pcap. Capturing the G729 RTP stream by Wireshark filter:

#### (ip.dst == 192.168.2.108) && (rtp.p\_type == 18)

this will filter the G729 codec from 192.168.2.108. Once you get the G729 codec file, you put the file under pacp folder under Sipp:

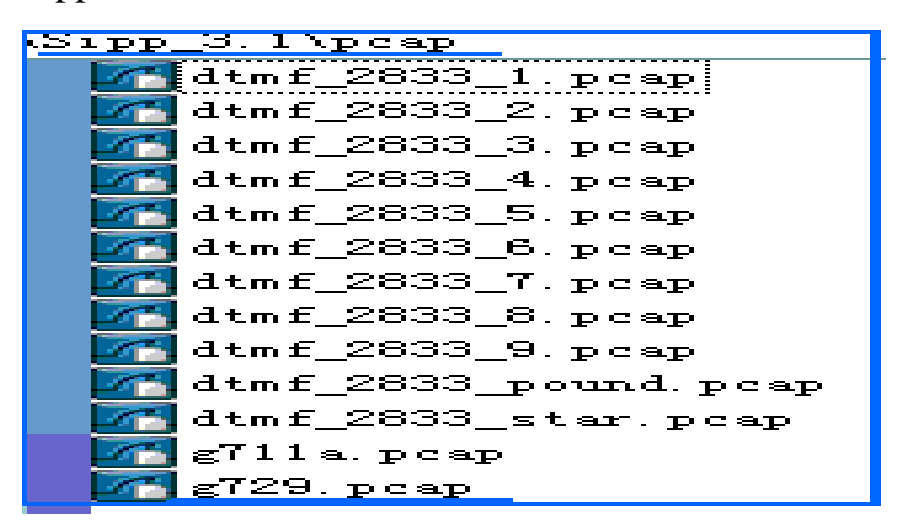

Figure 2

After that, you have to edit the uac\_pcap.xml to make sure Sipp will play with RTP stream. You have to edit the uac\_pcap.xml like this:

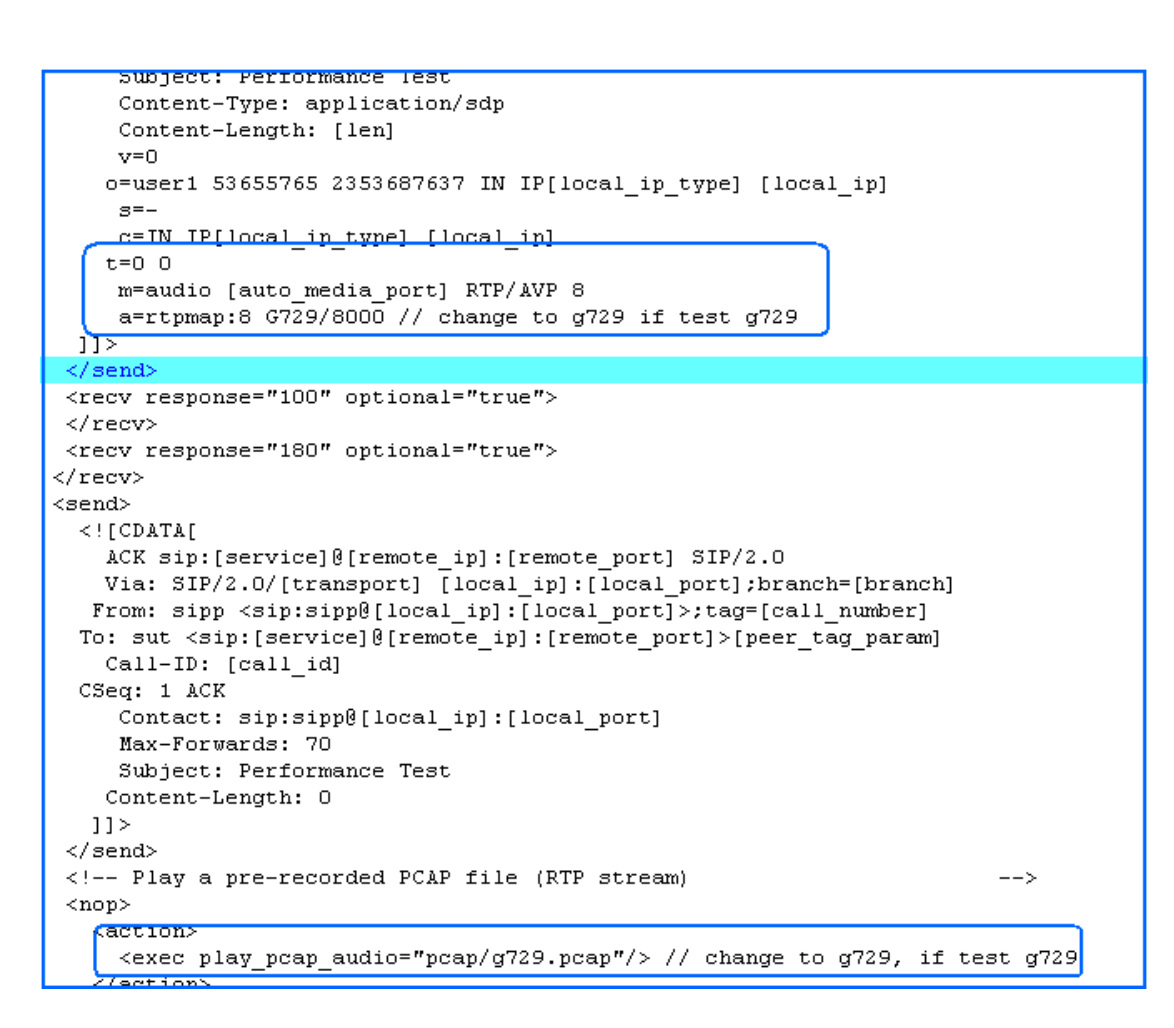

Figure 3

Once the Sipp side is done, you have to add a sip account in asterisk server 1. The sip is named sipp. Please add an account in asterisk sip.conf. the SIP account information should like this:

```
[sipp]
type=friend
context=internal
host=192.168.2.111
port=6000
user=sipp
canreinvite=no
disallow=all
allow=a729
;allow=alaw
;allow=ulaw
```

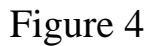

And you add other sip (for example 1000) account with codec allow=ulaw or alaw only. SIP 1000 will forward the sip call from Spp to asterisk 2, in asterisk 2, some sound files will be played for certain periods. The dialplan in asterisk 1 likes this:

```
[internal]
; dummy extension just forServer Asterisk 2 IP
exten => 2005,1,Answer
exten => 2005,n,DIAL(SIP/10000192.168.2.127,80,r)
exten => 2005,n,Hangup
```

#### Figure 5

In this scenario, transcoding will be done from G729 to G711. If you do not set it properly, asterisk server will report codec compatibility error. The Sipp test can not be made, please double check that. Until this step, you can execute the Sipp command to test:

#### sipp -sf uac\_pcap.xml -s 2005 192.168.2.108 -r 20 -rp 10000

sipp will call uac\_pcap.xml file first, and go to asterisk dialplan, the context "internal" will be called with asterisk server 1. It will generate 20 calls in 10 seconds. You can test it with different time variables. You also can press =-\*/ to increase the calls or decrease calls. You can monitor the calls during call connection time by running *sip show channels* under asterisk console, you will see the sipp using g729 and 1000 using ulaw. The figure shows this:

| Executing                                            | [2005@inter                                                                                | nal:11 Answer  | ("SIP/sipp-b7 | dOda18", "") in n | ew stack  |                  |  |  |  |  |  |
|------------------------------------------------------|--------------------------------------------------------------------------------------------|----------------|---------------|-------------------|-----------|------------------|--|--|--|--|--|
| Executing                                            | Executing [2005@internal:2] Dial("SIP/sipp-b7d0da18", "SIP/1000@192.168.2.127 80 r") in ne |                |               |                   |           |                  |  |  |  |  |  |
| Called 10000192.168.2.127                            |                                                                                            |                |               |                   |           |                  |  |  |  |  |  |
| STD/102 168 2 127_00410f0 enemared STD/einn_h740de18 |                                                                                            |                |               |                   |           |                  |  |  |  |  |  |
| ogon*CLI> sip s                                      | ogon*CLI> sin show channels                                                                |                |               |                   |           |                  |  |  |  |  |  |
| Peer                                                 | User/ANR                                                                                   | Call ID        | Seq (Tx/Rx)   | Format            | Hold      | Last Message     |  |  |  |  |  |
| 92.168.2.127                                         | 1000                                                                                       | 40251edf272    | 00102/00000   | Dx80004 (ulaw h   | No        | Tx: ACK          |  |  |  |  |  |
| .∋2.168.2.111                                        | sipp                                                                                       | 2-6080192.1    | 00101/00001   | Dx100 (g729)      | No        | Rx: ACK          |  |  |  |  |  |
| .∋2.168.2.127                                        | 1000                                                                                       | 398774836a5    | 00102/00000   | Dx80004 (ulaw h   | No        | Tx: ACK          |  |  |  |  |  |
| .∋2.168.2.111                                        | sipp                                                                                       | 1-6080192.1    | 00101/00001   | Dx100 (g729)      | No        | Rx: ACK          |  |  |  |  |  |
| 92.168.2.127                                         | (None)                                                                                     | 07c6bb5568e    | 00101/00102   | DxO (nothing)     | No        | Rx: OPTIONS      |  |  |  |  |  |
| 92.168.2.127                                         | 1000                                                                                       | 39d177673b3    | 00102/00000   | 0x80004 (ulaw h   | No        | Tx: ACK          |  |  |  |  |  |
| .∋2.168.2.111                                        | sipp                                                                                       | 453-2420019    | 00101/00001   | Dx100 (g729)      | No        | Rx: ACK          |  |  |  |  |  |
| 92.168.2.127                                         | 1000                                                                                       | 3b2b9d1a43f    | 00102/00000   | 0x80004 (ulaw h   | No        | Tx: ACK          |  |  |  |  |  |
| .∋2.168.2.111                                        | sipp                                                                                       | 452-2420019    | 00101/00001   | Dx100 (g729)      | No        | Rx: ACK          |  |  |  |  |  |
| .∋2.168.2.127                                        | 1000                                                                                       | 330091333a1    | 00102/00000   | 0x80004 (ulaw h   | No        | Tx: ACK          |  |  |  |  |  |
| .∋2.168.2.111                                        | sipp                                                                                       | 451-2420019    | 00101/00001   | Dx100 (g729)      | No        | Rx: ACK          |  |  |  |  |  |
| .∋2.168.2.127                                        | 1000                                                                                       | 08ce67ad11a    | 00102/00000   | 0x80004 (ulaw h   | No        | Tx: ACK          |  |  |  |  |  |
| .∋2.168.2.111                                        | sipp                                                                                       | 450-2420019    | 00101/00001   | Dx100 (g729)      | No        | Rx: ACK          |  |  |  |  |  |
| .∋2.168.2.127                                        | 1000                                                                                       | 73edbf397a6    | 00102/00000   | 0x80004 (ulaw h   | No        | Tx: ACK          |  |  |  |  |  |
| .∋2.168.2.111                                        | sipp                                                                                       | 449-2420019    | 00101/00001   | 0x100 (g729)      | No        | Rx: ACK          |  |  |  |  |  |
| 1 <mark>5 active SIP ch</mark>                       | annels                                                                                     |                |               |                   |           |                  |  |  |  |  |  |
| Executing                                            | [2005@inter                                                                                | nal:1] Answer  | ("SIP/sipp-b7 | d25538", "") in n | ew stack  |                  |  |  |  |  |  |
| Evecuting                                            | [2005@inter                                                                                | nal 21 Dial (" | STP/sinn-h7d2 | 5538" "STP/10000  | 192 168 2 | 127[80[r"] in ne |  |  |  |  |  |

Figure 6

### 3) Result of Testing

The results are summarized to give users some statistical data. The scenarios are:

The scenario one:

## Sipp(g711)->asterisk-1 with Atom CPU (g711)->asterisk-2(g711)

The scenario two:

| Sipp(g729)->asterisk-1 | with | Atom | CPU |
|------------------------|------|------|-----|
|                        |      |      |     |

(g729->g711)->asterisk-2(g711)

After testing, the results are show as below:

|         | Usage of CPU | Current calls | Mem | CPS |
|---------|--------------|---------------|-----|-----|
| 10c-10s | 40%          | 18            | 3.5 | 2   |
| 20c-10s | 53%          | 24            | 3.5 | 2   |
| 25c-10s | 70%          | 30            | 3.5 | 3   |
| 30c-10s | 93%          | 36            | 3.5 | 3   |
|         | Ulav         | v->ulaw       |     |     |
|         | Usage of CPU | Current calls | Mem | CPS |
| 10c-10s | 9%           | 12            | 3.5 | 1   |
| 20c-10s | 10%          | 24            | 3.5 | 1   |
| 25c-10s | 17%          | 30            | 3.5 | 2   |
| 30c-10s | 17%          | 37            | 3.5 | 3   |

#### G729->ulaw

Table 1

Measurement: calls in 10 seconds, for example: 10c-10s means sipp will generate 10 calls in 10 second.

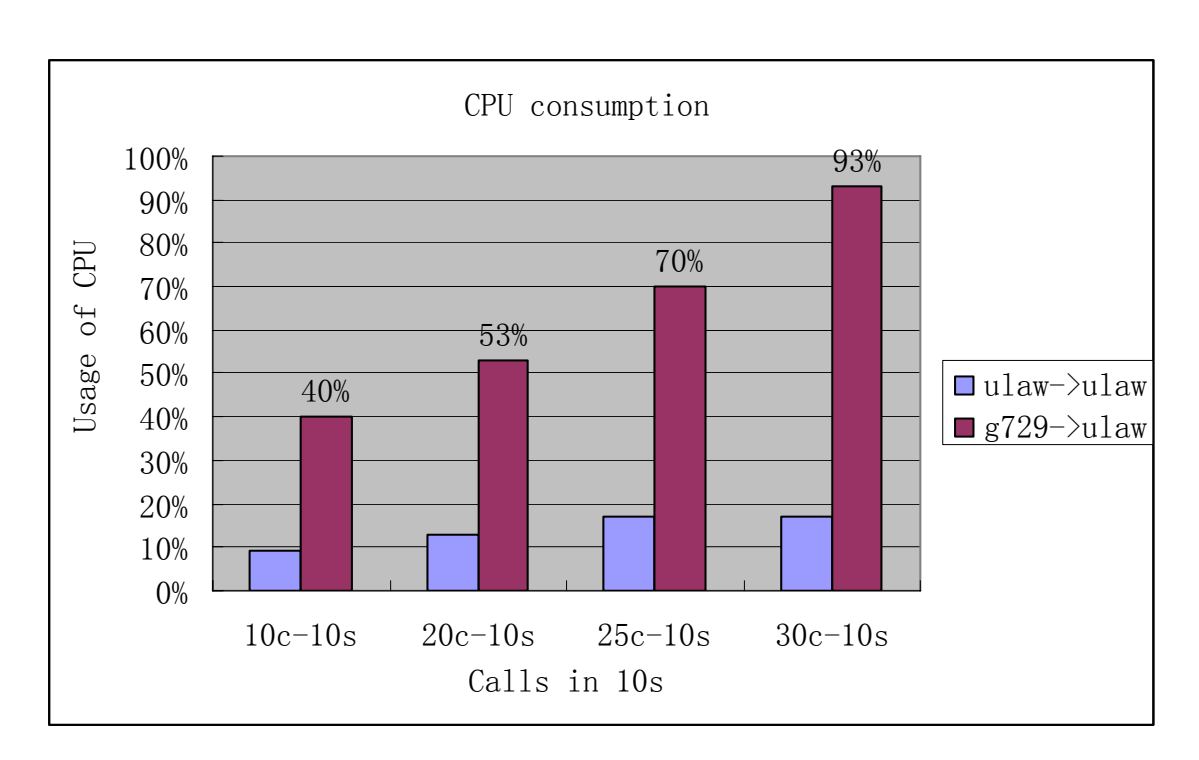

| Figure | 7 |
|--------|---|
|        |   |

In conclusion, codec contanscoding will consume much CPU resource. During the test, some factors must be considered. They are duration of each events, codecs, length of RTP streams, condition of Lan transmission, Network cards of asterisk servers. For Intel Atom CPU, the current calls should be limited less 30 calls. When the peak time reaches, the SIP calls will generate some warning. For further test improvement, it is very necessary to make a further investigation with g729 codec under Sipp RTP test for more accurate result.

## Some screens captured for reference:

The scenario one:

### Sipp(ulaw)=>Asterisk1(ulaw)=>asterisk2(ulaw)

| top  | - 1                               | 19:45:07                                                                                                    | up                                                                                                    | 5:55                                                                                                    | , 2 u                                                                                                    | sers,                                | 108                                                           | ad ave | rage                                                                  | : 0.00                                         | , 0.03                                                                | , 0.00                                                                            |                                    |
|------|-----------------------------------|----------------------------------------------------------------------------------------------------|----------------------------------------------------------------------------------------------------|----------------------------------------------------------------------------------------------------|----------------------------------------------------------------------------------------------------|--------------------------------------|---------------------------------------------------------------|--------|-----------------------------------------------------------------------|------------------------------------------------|-----------------------------------------------------------------------|-----------------------------------------------------------------------------------|------------------------------------|
| Task | ເສ:                               | 76 tota                                                                                                    | al,                                                                                                    | 1 r                                                                                                    | unning                                                                                                    | , 75                                 | slee                                                          | eping, | 0                                                                     | stopp                                          | ed, (                                                                 | ) zombie                                                                          |                                    |
| Cpu  | (ສ):                              | : 0.3%us                                                                                                    | з, О                                                                                                    | .7%s                                                                                                    | у, О.                                                                                                    | O%ni,                                | 97.2                                                          | 2%id,  | 0.0                                                                   | l∻wa,                                          | 1.7%hi                                                                | , O.2%si,                                                                         | 0.0%st                             |
| Mem: |                                   | 505656}                                                                                                    | t tot                                                                                                    | al,                                                                                                    | 2874                                                                                                    | 56k us                               | sed,                                                          | 218    | 200k                                                                  | : free,                                        | 403                                                                   | 284k buffers                                                                      | 3                                  |
| Swap | ):                                | 1015800}                                                                                                    | t tot                                                                                                    | al,                                                                                                    |                                                                                                    | Ok us                                | sed,                                                          | 1015   | 800k                                                                  | : free,                                        | 165                                                                   | 764k cached                                                                       |                                    |
|      |                                   |                                                                                                    |                                                                                                    |                                                                                                    |                                                                                                    |                                      |                                                               |        |                                                                       |                                                |                                                                       |                                                                                   |                                    |
| PI   | ID U                              | JSER                                                                                                    | PR                                                                                                    | NI                                                                                                    | VIRT                                                                                                    | RES                                  | SHR                                                           | S %CP  | U %M                                                                  | EM                                             | ΓIME+                                                                 | COMMAND                                                                           |                                    |
| 240  | 04 r                              | root                                                                                                    | 15                                                                                                    | 0                                                                                                    | 75764                                                                                                    | 30m !                                | 5548                                                          | s      | 26                                                                    | .3 15                                          | :44.55                                                                | asterisk                                                                          | _                                  |
|      | 1 r                               | coot                                                                                                    | 15                                                                                                    | 0                                                                                                    | 2040                                                                                                    | 632                                  | 544                                                           | S      | 0 0                                                                   | .1 0                                           | :00.64                                                                | init                                                                              |                                    |
|      | 2 r                               | root                                                                                                    | RT                                                                                                    | 0                                                                                                    | 0                                                                                                    | 0                                    | 0                                                             | S      | 0 0                                                                   |                                                | :00.00                                                                | migration/0                                                                       | )                                  |
|      | 3 r                               | root                                                                                                    | 34                                                                                                    | 19                                                                                                    | 0                                                                                                    | 0                                    | 0                                                             | S      | 0 0                                                                   | 0                                              | :00.00                                                                | ksoftirqd/0                                                                       | )                                  |
|      | 4 r                               | coot                                                                                                    | RT                                                                                                    | 0                                                                                                    | 0                                                                                                    | 0                                    | 0                                                             | S      | 0 0                                                                   |                                                | :00.00                                                                | watchdog/0                                                                        |                                    |
|      |                                   |                                                                                                    | 5 m                                                                                                    |                                                                                                    |                                                                                                    | -                                    |                                                               |        |                                                                       | E 100                                          |                                                                       | 100 - 10                                                                          |                                    |
|      | ax s                              | tart sip                                                                                                    | op – :                                                                                                    | sibb                                                                                                    | -si u                                                                                                    | ac_pca                               | ap. xi                                                        | 11 -s  | 200                                                                   | o 192.                                         | 100.2.1                                                               | 108 -r 10                                                                         | -r <b>- L</b>                      |
|      | Ca                                | ll-rate(                                                                                                    | lengt                                                                                                    | th)                                                                                                    | Port                                                                                                    | Tot                                  | al-t                                                          | ime    | Tota                                                                  | l-calls                                        | Remo                                                                  | te-host                                                                           |                                    |
|      | 10.                               | 0(0 ms)/                                                                                                    | 20.00                                                                                                    | 00s                                                                                                    | 5060                                                                                                    |                                      | 21.0                                                          | 10 s   |                                                                       | 16                                             | 192.                                                                  | 168.2.108:5                                                                       | 060(UDP)                           |
|      |                                   |                                                                                                    |                                                                                                    |                                                                                                    |                                                                                                    |                                      |                                                               |        |                                                                       |                                                |                                                                       | _                                                                                 |                                    |
|      |                                   |                                                                                                    |                                                                                                    |                                                                                                    |                                                                                                    |                                      |                                                               |        |                                                                       |                                                | 1                                                                     | 1 4                                                                               |                                    |
|      | Ø                                 | new call                                                                                                    | .s dui                                                                                                    | ring                                                                                                    | 1.000                                                                                                    | s per                                | ·iod                                                          |        | l ms                                                                  | schedi                                         | Ler re                                                                | solution                                                                          |                                    |
|      | Ø<br>5                            | new call<br>calls (1                                                                                                    | s du:<br>.imit                                                                                                    | ring<br>13)                                                                                                    | 1.000                                                                                                    | s per                                | ·iod                                                          |        | 1 ms<br>Peak                                                          | schedu<br>was 5                                | calls,                                                                | after 10 s                                                                        |                                    |
|      | 9<br>5<br>9                       | new call<br>calls (1<br>Running,                                                                                                  | s du:<br>imit<br>10 ]                                                                                                    | ring<br>13)<br>Pause                                                                                                    | 1.000<br>ed, 1 4                                                                                            | s per<br>Woken                       | •iod<br>up                                                    |        | ı ms<br>Peak                                                          | schedi<br>was 5                                | calls,                                                                | after 10 s                                                                        |                                    |
|      | 0<br>5<br>0<br>0                  | new call<br>calls (1<br>Running,<br>dead cal                                                                                      | .s du:<br>.imit<br>10 ]<br>.1 msg                                                                                                    | ring<br>13)<br>Pause<br>g (d:                                                                                                    | 1.000<br>ed, 1<br>iscardo                                                                                   | s per<br>Woken<br>ed)                | ·iod<br>up                                                    |        | 1 ms<br>Peak<br>0 ou <sup>-</sup>                                     | schedu<br>was 5<br>t-of-ca                     | ller re<br>calls,<br>ll msg                                           | after 10 s<br>(discarded                                                          | >                                  |
|      | 9<br>5<br>9<br>9<br>3             | new call<br>calls (1<br>Running,<br>dead cal<br>open soc                                                                          | s du<br>imit<br>10 l<br>1 ms<br>kets                                                                                                    | ring<br>13)<br>Pause<br>g (d:                                                                                                    | 1.000<br>ed, 1 4<br>iscardo                                                                                 | s per<br>Woken<br>ed)                | •iod<br>up                                                    |        | ı ms<br>Peak<br>Øou                                                   | schedu<br>was 5<br>t-of-ca                     | calls,                                                                | after 10 s<br>(discarded                                                          | >                                  |
|      | 0<br>5<br>0<br>3<br>20            | new call<br>calls (]<br>Running,<br>dead cal<br>open soc<br>12 Total                                                              | s dui<br>imit<br>10 l<br>1 msg<br>kets<br>RTP                                                                                                    | ring<br>13)<br>Pause<br>g (d:<br>pckt                                                                                                    | 1.000<br>ed, 1<br>iscard<br>ts sent                                                                         | s per<br>Woken<br>ed)<br>t           | ·iod<br>up                                                    |        | 1 ms<br>Peak<br>Ø ou <sup>.</sup><br>33.6'                            | schedu<br>was 5<br>t-of-ca<br>76 last          | calls,<br>call msg<br>cll msg                                         | solution<br>after 10 s<br>(discarded<br>d RTP rate                                | )<br>(kB/s)                        |
|      | 0<br>5<br>0<br>3<br>20            | new call<br>calls (1<br>Running,<br>dead cal<br>open soc<br>12 Total                                                              | s dur<br>imit<br>10 l<br>1 msg<br>kets<br>RTP                                                                                                    | ring<br>13)<br>Pause<br>g (d:<br>pckt                                                                                                    | 1.000<br>ed, 1<br>iscardo<br>ts sent                                                                        | s per<br>Woken<br>ed)<br>t           | ·iod<br>up<br>Mes                                             | sages  | 1 ms<br>Peak<br>0 ou<br>33.6'<br>Re                                   | schedu<br>was 5<br>t-of-ca<br>76 last<br>trans | calls,<br>calls msg<br><u>perio</u><br>Timeo                          | solution<br>after 10 s<br>(discarded<br>od RTP rate<br>out Unexpe                 | )<br>(kB/s)<br>cted-Msg            |
|      | 0<br>5<br>0<br>3<br>20            | new call<br>calls <1<br>Running,<br>dead cal<br>open soc<br>12 Total<br>INVITE                                                    | s dur<br>imit<br>10 1<br>1 msg<br>kets<br>RTP                                                                                                    | ring<br>13)<br>Pause<br>g (d:<br>pckt                                                                                                    | 1.000<br>ed, 1<br>iscardo<br>ts sent                                                                        | s per<br>Woken<br>ed)<br>t           | ·iod<br>up<br>Mes<br>10                                       | sages  | 1 ms<br>Peak<br>0 ou<br>33.6<br>Re<br>0                               | schedu<br>was 5<br>t-of-ca<br>76 last<br>trans | calls,<br>calls ,<br>call msg<br><u>perio</u><br>Timeo<br>Ø           | after 10 s<br>(discarded<br>d RTP rate<br>out Unexpe                              | )<br>(kB/s)<br>cted-Msg            |
|      | 0<br>5<br>0<br>3<br>20            | new call<br>calls (1<br>Running,<br>dead cal<br>open soc<br>12 Total<br>INVITE<br>100                                             | s du:<br>imit<br>10 ]<br>l msg<br>kets<br>RTP                                                                                                    | ring<br>13><br>Pause<br>y (d:<br>pckt                                                                                                    | 1.000<br>ed, 1<br>iscardo<br>ts sent                                                                        | s per<br>Woken<br>ed)<br>t           | viod<br>up<br>Mes<br>10<br>10                                 | sages  | 1 ms<br>Peak<br>0 ou<br>33.6<br>8e<br>0<br>0                          | schedu<br>was 5<br>t-of-ca<br>76 last<br>trans | calls,<br>calls,<br>cll msg<br>perio<br>Timeo<br>0<br>0               | after 10 s<br>(discarded<br>d RTP rate<br>out Unexpe                              | )<br>(kB/s)<br>cted-Msg            |
|      | 0<br>5<br>0<br>3<br>20            | new call<br>calls (1<br>Running,<br>dead cal<br>open soc<br>12 Total<br>INVITE<br>100<br>180                                      | s du:<br>imit<br>10 1<br>l msg<br>kets<br>RTP                                                                                                    | ring<br>13)<br>Pause<br>g (d:<br>pckt                                                                                                    | 1.000<br>ed, 1<br>iscardo<br>ts sent                                                                        | s per<br>Woken<br>ed)<br>t           | viod<br>up<br>Mes<br>10<br>10<br>0                            | sages  | 1 ms<br>Peak<br>0 ou<br>33.6<br>33.6<br>0<br>0<br>0                   | schedu<br>was 5<br>t-of-ca<br>76 last<br>trans | calls,<br>calls,<br>cll msg<br>perio<br>D<br>0<br>0<br>0              | after 10 s<br>(discarded<br>d RTP rate<br>out Unexpe<br>0<br>0                    | )<br>(kB/s)<br>cted-Msg            |
|      | 0<br>5<br>0<br>3<br>20            | new call<br>calls (1<br>Running,<br>dead cal<br>open soc<br>12 Total<br>INVITE<br>100<br>180<br>200                               | s dur<br>imit<br>10 ]<br>1 msg.<br>kets<br>RTP                                                                                                    | ring<br>13><br>Pause<br>y (d:<br>pckt                                                                                                    | 1.000<br>ed, 1 !<br>iscardd<br>ts sent<br>><br>                                                             | s per<br>Woken<br>ed><br>t           | •iod<br>up<br>Mes<br>10<br>10<br>0<br>. 10                    | sages  | 1 ms<br>Peak<br>0 ou<br>33.6<br>33.6<br>Re<br>0<br>0<br>0<br>0        | schedu<br>was 5<br>t-of-ca<br>76 last<br>trans | calls,<br>all msg<br>perio<br>D<br>0<br>0<br>0                        | after 10 s<br>discarded<br>d RTP rate<br>out Unexpe<br>0<br>0                     | )<br>(kB/s)<br>cted-Msg            |
|      | 0<br>5<br>0<br>3<br>2<br>0        | new call<br>calls (1<br>Running,<br>dead cal<br>open soc<br>12 Total<br>INVITE<br>100<br>180<br>200                               | s dur<br>imit<br>10 ]<br>1 msg.<br>kets<br>RTP                                                                                                    | ring<br>13)<br>Pause<br>y (d:<br>pckt                                                                                                    | 1.000<br>ed, 1<br>iscardo<br>ts sen<br>><br>                                                                | s per<br>Woken<br>ed><br>t           | •iod<br>up<br>Mes<br>10<br>10<br>0<br>. 10                    | sages  | 1 ms<br>Peak<br>0 ou<br>33.6<br>8<br>Re<br>0<br>0<br>0<br>0           | schedu<br>was 5<br>t-of-ca<br>76 last<br>trans | ller re<br>calls,<br>.ll msg<br>: peric<br>0<br>0<br>0<br>0<br>0      | after 10 s<br>(discarded<br>d RTP rate<br>out Unexpe<br>0<br>0<br>0               | )<br>(kB/s)<br>cted-Msg            |
|      | 0<br>5<br>0<br>3<br>20            | new call<br>calls (1<br>Running,<br>dead cal<br>open soc<br>12 Total<br>INVITE<br>100<br>180<br>200<br>ACK                        | s dur<br>imit<br>10 1<br>1 msg<br>kets<br>RTP                                                                                                    | ring<br>13)<br>Pause<br>g (d:<br>pckt                                                                                                    | 1.000<br>ed, 1<br>iscardo<br>ts sent<br>><br>                                                               | s per<br>Woken<br>ed><br>t<br>E-RTD1 | •iod<br>up<br>Mes<br>10<br>10<br>. 10<br>. 10                 | sages  | 1 ms<br>Peak<br>0 ou<br>33.6<br>3<br>Re<br>0<br>0<br>0<br>0<br>0<br>0 | schedu<br>was 5<br>t-of-ca<br>76 last<br>trans | ller re<br>calls,<br>ll msg<br>peric<br>0<br>0<br>0<br>0              | after 10 s<br>(discarded<br>d RTP rate<br>out Unexpe<br>0<br>0<br>0               | )<br>(kB/s)<br>cted-Msg            |
|      | 0<br>5<br>0<br>3<br>20            | new call<br>calls (1<br>Running,<br>dead cal<br>open soc<br>12 Total<br>INVITE<br>100<br>180<br>200<br>ACM                        | s dur<br>imit<br>10 l<br>l msg<br>kets<br>RTP                                                                                                    | ring<br>13><br>Pause<br>g (d:<br>pckt                                                                                                    | 1.000<br>ed, 1  <br>iscardo<br>ts sent<br>><br>><br>]                                                       | s per<br>Woken<br>ed><br>t<br>E-RTD1 | •iod<br>up<br>Mes<br>10<br>10<br>. 10<br>. 10                 | sages  | 1 ms<br>Peak<br>0 ou<br>33.6<br>0<br>0<br>0<br>0<br>0<br>0            | schedu<br>was 5<br>t-of-ca<br>76 last<br>trans | ller re<br>calls,<br>ll msg<br>peric<br>0<br>0<br>0<br>0              | discarded<br>d RTP rate<br>out Unexpend<br>0<br>0<br>0<br>20s 1                   | )<br>(kB/s)<br>cted-Msg<br>0 Calls |
|      | 0<br>5<br>0<br>3<br>20            | new call<br>calls (1<br>Running,<br>dead cal<br>open soc<br>12 Total<br>12 Total<br>180<br>200<br>ACM<br>Pause                    | s dur<br>imit<br>10 1<br>1 msg.<br>kets<br>RTP<br>0 <<br>0 <<br>0 <<br>1 <<br>1 <<br>1 <<br>1 <<br>1 <                                                                                                    | <pre>*ing 13&gt; Pause g <d: 8000<="" nop="" pckt="" pre=""></d:></pre>                                                                                                    | 1.000<br>iscardo<br>ts sent<br>><br>><br>]<br>J<br>Jms]                                                     | s per<br>Woken<br>ed><br>t           | •iod<br>up<br>Mes<br>10<br>10<br>10<br>10                     | sages  | 1 ms<br>Peak<br>0 ou<br>33.6<br>8<br>8<br>0<br>0<br>0<br>0<br>0<br>0  | schedu<br>was 5<br>t-of-ca<br>76 last<br>trans | ller re<br>calls,<br>ll msg<br>peric<br>0<br>0<br>0<br>0              | after 10 s<br>(discarded<br>d RTP rate<br>out Unexpe<br>0<br>0<br>0<br>20s 1      | )<br>(kB/s)<br>cted-Msg<br>0 Calls |
|      | 0<br>5<br>0<br>3<br>20<br>3       | new call<br>calls (1<br>Running,<br>dead cal<br>open soc<br>12 Total<br>INVITE<br>100<br>180<br>200<br>ACM<br>Pause               | s dur<br>imit<br>10 1<br>1 msg<br>kets<br>RTP<br><<br><<br><<br><<br><<br><<br><                                                                                                    | <pre>*ing 13&gt; Pause pause pockt pockt  NOP 8000</pre>                                                                                                    | 1.000<br>iscardo<br>ts sent<br>><br>><br>]<br>0ms]<br>]                                                     | s per<br>Woken<br>ed><br>t           | •iod<br>up<br>Mes<br>10<br>10<br>10<br>10                     | sages  | 1 ms<br>Peak<br>33.6<br>33.6<br>0<br>0<br>0<br>0<br>0                 | schedu<br>was 5<br>t-of-ca<br>76 last<br>trans | ller re<br>calls,<br>ill msg<br>peric<br>0<br>0<br>0<br>0             | after 10 s<br>(discarded<br>d RTP rate<br>out Unexpe<br>0<br>0<br>0<br>20s 1      | )<br>(kB/s)<br>cted-Msg<br>0 Calls |
|      | 0<br>5<br>0<br>3<br>20<br>3       | new call<br>calls (1<br>Running,<br>dead cal<br>open soc<br>12 Total<br>INVITE<br>100<br>180<br>200<br>ACM<br>Pause<br>Pause      | s dur<br>imit<br>10 ]<br>1 msg<br>kets<br>RTP<br>(<br>(<br>(<br>(<br>(<br>(<br>(<br>(<br>(<br>(<br>(<br>(<br>(<br>(<br>(<br>(<br>(<br>(<br>(<br>(<br>(<br>(<br>(<br>(<br>(<br>(<br>(<br>(<br>(<br>(<br>(<br>(<br>(<br>(<br>(<br>(<br>(<br>(<br>(<br>(<br>(<br>(<br>(<br>(<br>(<br>(<br>(                                                                                                    | <pre>sing 13&gt; Pause y <d: 1000<="" nop="" pck1="" pre="" selected=""></d:></pre>                                                                                                    | 1.000<br>iscardd<br>ts sent<br>><br>><br>]<br>J<br>J<br>J<br>J<br>J<br>J<br>J<br>J<br>J<br>J<br>J<br>J<br>J | s per<br>Woken<br>ed><br>t           | •iod<br>up<br>Mes<br>10<br>10<br>10<br>10                     | sages  | 1 ms<br>Peak<br>0 ou<br>33.6<br>7<br>8<br>0<br>0<br>0<br>0<br>0<br>0  | schedu<br>was 5<br>t-of-ca<br>76 last<br>trans | ller re<br>calls,<br>.ll msg<br>: peric<br>0<br>0<br>0<br>0           | after 10 s<br>(discarded<br>d RTP rate<br>out Unexpe<br>0<br>0<br>0<br>20s 1      | )<br>(kB/s)<br>cted-Msg<br>0 Calls |
|      | 0<br>5<br>0<br>3<br>20<br>3<br>20 | new call<br>calls (1<br>Running,<br>dead cal<br>open soc<br>12 Total<br>INVITE<br>100<br>180<br>200<br>ACM<br>Pause<br>BYE        | s dur<br>imit<br>10 ]<br>1 msg<br>kets<br>RTP<br>(<br>( | ring<br>13)<br>Pause<br>g (d<br>g (d<br>g (d<br>g<br>g (d<br>g (d | 1.000<br>ed, 1  <br>iscardo<br>ts sent<br>><br>><br>]<br>0ms]<br>]<br>0ms]<br>]<br>0ms]                     | s per<br>Woken<br>ed><br>t           | -iod<br>up<br>Mes<br>10<br>10<br>10<br>10<br>10<br>5_         | sages  | 1 ms<br>Peak<br>33.6<br>Re:<br>0<br>0<br>0<br>0                       | schedu<br>was 5<br>t-of-ca<br>76 last<br>trans | ller re<br>calls,<br>.ll msg<br>: peric<br>0<br>0<br>0<br>0<br>0      | after 10 s<br>(discarded<br>d RTP rate<br>out Unexpe<br>0<br>0<br>0<br>20s 1      | )<br>(kB/s)<br>cted-Msg<br>0 Calls |
|      | 0<br>5<br>0<br>3<br>20<br>3<br>20 | new call<br>calls (1<br>Running,<br>dead cal<br>open soc<br>12 Total<br>INVITE<br>100<br>180<br>200<br>ACM<br>Pause<br>BYE<br>200 | s dur<br>imit<br>10 ]<br>1 msg<br>kets<br>RTP<br>(<br>(                                                                                                    | ring<br>13><br>Pause<br>g (d:<br>pckt<br>NOP<br>8000<br>NOP                                                                                                    | 1.000<br>ed, 1  <br>iscardd<br>ts sent<br>><br>><br>]<br>><br>]<br>0ms]<br>]<br>0ms]<br>>                   | s per<br>Woken<br>ed><br>t           | -iod<br>up<br>10<br>10<br>10<br>10<br>10<br>10<br>5<br>5<br>5 | sages  | 1 ms<br>Peak<br>33.6<br>Re<br>0<br>0<br>0<br>0<br>0<br>0<br>0         | schedu<br>was 5<br>t-of-ca<br>76 last<br>trans | ller re<br>calls,<br>.ll msg<br>: peric<br>0<br>0<br>0<br>0<br>0<br>0 | after 10 s<br>(discarded<br>d RTP rate<br>out Unexpe<br>0<br>0<br>20s 1<br>0<br>0 | )<br>(kB/s)<br>cted-Msg<br>0 Calls |

| 🖎 start sipp - sipp -sf | uac_pcap.xml   | -s 2005 192.168 | 3.2.108 -r 1 -rp 🗆 🗙 |
|-------------------------|----------------|-----------------|----------------------|
| Start Time              | 2008-10-27     | 20:17:46:882    | 1225109866.882182    |
| Last Reset Time         | 2008-10-27     | 20:18:24:927    | 1225109904.927182    |
| Current Time            | ¦ 2008-10-27   | 20:18:25:923    | 1225109905.923182    |
|                         | +              | +               |                      |
| Counter Name            | Periodic val   | ue l            | Cumulative value     |
| Elapsed Time            | 00:00:00:996   | ·               | 00:00:39:041         |
| Call Rate               | 4.016 cps      | 1               | 1.665 cps            |
| Incoming call created   | <br>1 Ø        | <br>            | 0                    |
| OutGoing call created   | l 4            | :               | 65                   |
| Total Call created      | 1              | :               | 65                   |
| Current Call            | 29             | :               |                      |
| Successful call         | -<br>1 2       |                 | 35                   |
| Failed call             | l Ø            |                 | 1                    |
| Response Time 1         | 00:00:00:001   | ••              | 00:00:00:024         |
| Call Length             | 1 00:00:09:005 | :               | 00:00:08:841         |
| [+ - * /]: Adjust :     | rate [g]:      | Soft exit       | [p]: Pause traffic   |

#### 40s, Cpu 30%, increased by 5 calls in 5 s

The scenario two:

### Sipp(g729)=>Asterisk-1(g729->ulaw)=>asterisk-2(ulaw)

Case 1

Cpu 15% asterisk, 20s, 10 calls

| hew-host*(                                                                 | CL1>                                              |     |      |        |         |       |      |       |      |       |      |      |      |  |
|----------------------------------------------------------------------------|---------------------------------------------------|-----|------|--------|---------|-------|------|-------|------|-------|------|------|------|--|
| ew-host*CLI> show translation                                              |                                                   |     |      |        |         |       |      |       |      |       |      |      |      |  |
| Translation times between formats (in milliseconds) for one second of data |                                                   |     |      |        |         |       |      |       |      |       |      |      |      |  |
|                                                                            | Source Format (Rows) Destination Format (Columns) |     |      |        |         |       |      |       |      |       |      |      |      |  |
|                                                                            |                                                   |     |      |        |         |       |      |       |      |       |      |      |      |  |
|                                                                            | g723                                              | gsm | ulaw | alaw g | 726aa12 | adpcm | slin | lpc10 | g729 | speex | ilbc | g726 | g722 |  |
| g723                                                                       |                                                   |     |      | 2      |         | 2     | 1    |       | 14   | _     |      |      |      |  |
| gsm                                                                        | 27                                                |     |      | 3      | 7       |       |      | 10    | 15   |       |      | 7    |      |  |
| <u>ulam</u>                                                                | 2.6                                               | 8   | _    | 1      | 6       | 2     | 1    | 9     | 14   |       |      |      |      |  |
| alaw                                                                       | 26                                                |     | 1    |        |         |       | 1    |       | 14   |       |      |      |      |  |
| g726aa12                                                                   | 29                                                | 11  |      | 5      |         | 5     | 4    | 12    | 17   |       |      | 1    |      |  |
| adpcm                                                                      | 26                                                |     | 2    |        |         |       | 1    |       | 14   |       |      |      |      |  |
| slin                                                                       | 25                                                | - 7 | 1    | 1      |         | 1     |      |       | 13   |       |      |      |      |  |
| lpc10                                                                      | 29                                                | 11  |      |        |         |       | 4    |       | 17   |       |      |      |      |  |
| g729                                                                       | 29                                                | 11  |      |        |         |       | 4    | 12    |      |       |      |      |      |  |
| speex                                                                      |                                                   |     |      |        |         |       |      |       |      |       |      |      |      |  |
| ilbc                                                                       |                                                   |     |      |        |         |       |      |       |      |       |      |      |      |  |
| g72.6                                                                      | 29                                                | 11  |      |        | 1       |       | 4    | 12    | 17   |       |      |      |      |  |
| g722                                                                       | -                                                 | -   | -    | —      | -       | -     | -    | -     | _    | -     | _    | —    |      |  |

| 10.0(0 ms)/20.000s 5060        | 21.01 s  | 10                        | 192.168.2   | 2.108:5060(UDP) |  |  |  |
|--------------------------------|----------|---------------------------|-------------|-----------------|--|--|--|
|                                |          |                           |             |                 |  |  |  |
| 0 new calls during 1.001 s per | iod 1    | 1 ms scheduler resolution |             |                 |  |  |  |
| 4 calls (limit 13)             | F        | eak was 5 d               | calls, afte | er 10 s         |  |  |  |
| 0 Running, 10 Paused, 1 Woken  | սք       |                           |             |                 |  |  |  |
| 0 dead call msg (discarded)    | Ø        | l out-of-ca               | ll msg (di: | scarded)        |  |  |  |
| 3 open sockets                 |          |                           |             |                 |  |  |  |
| 5036 Total RTP pckts sent      | 1        | 4.658 last                | period RT   | P rate (kB/s)   |  |  |  |
|                                |          |                           |             |                 |  |  |  |
|                                | Messages | Retrans                   | Timeout     | Unexpected-Msg  |  |  |  |
| INVITE>                        | 10       | 0                         | 0           |                 |  |  |  |
| 100 <                          | 10       | Ø                         | Ø           | Ø               |  |  |  |
| 180 <                          | Ø        | 0                         | 0           | Ø               |  |  |  |
| 200 < E-RTD1                   | 10       | 0                         | 0           | Ø               |  |  |  |
|                                |          |                           |             |                 |  |  |  |
| ACK>                           | 10       | Ø                         |             |                 |  |  |  |
| [ NOP ]                        |          |                           |             |                 |  |  |  |
| Pause [ 8000ms]                | 10       |                           |             | 0               |  |  |  |
| [ NOP ]                        |          |                           |             |                 |  |  |  |
| Pause [ 1000ms]                | 6        |                           |             | 0               |  |  |  |
| BYE>                           | 6        | Ø                         | Ø           |                 |  |  |  |
| 200 <                          | 6        | Ø                         | Ø           | 0               |  |  |  |
|                                |          |                           |             |                 |  |  |  |

## CPU over 80%, increased by 5 calls in 5s

| 🛤 start sipp - sipp -sf | uac_pcap.xml -s 2005 192.16 | 8.2.108 -r 1 -rp 🗆 🗙 |
|-------------------------|-----------------------------|----------------------|
| Start Time              | 2008-10-27 20:37:42:054     | 1225111062.054057    |
| Last Reset Time         | ¦ 2008-10-27 20:39:07:191   | 1225111147.191057    |
| Current Time            | l 2008-10-27 20:39:08:179   | 1225111148.179057    |
|                         | +                           | ·                    |
| Counter Name            | l Periodic value            | Cumulative value     |
| Elapsed Time            |                             | 00:01:26:125         |
| Call Rate               | 8.097 cps                   | 3.994 cps            |
| Incoming call created   | I Ø                         |                      |
| OutGoing call created   | 8                           | 344                  |
| Current Call            | 70                          | 344                  |
| Successful call         | +<br>  8                    | 274                  |
| Failed call             | . 0                         | 0                    |
| Response Time 1         | +<br>  00:00:00:007         | <br>. 00:00:00:006   |
| Call Length             |                             | 00:00:09:012         |
| L+i-i*i/J: Hajust 1     | rate [q]: Soft exit         | - Lpl: Pause traffic |
| 谷歌拼音 半:                 |                             |                      |

| top -  | 20:23 | 9:32 up  | 6:3   | 9, 2 u  | sers, | . lo:  | ad  | avera  | ge: (  | 6.60, 1.86 | , 0.69           |
|--------|-------|----------|-------|---------|-------|--------|-----|--------|--------|------------|------------------|
| Tasks  | : 76  | total,   | 3 :   | running | r, 73 | ) slee | ≥pi | ing,   | 0 st   | topped, (  | ) zombie         |
| Cpu(s) | 1: 79 | .4%us,   | 9.5%; | sy, O.  | O%ni, | 2.0    | D%j | id, O  | .0៖ឃ៖  | a, 3.6%hi  | , 5.5%si, 0.0%st |
| Mem:   | 50-   | 5656k to | otal, | 3016    | 36k i | used,  |     | 20402  | Ok fi  | ree, 442   | 272k buffers     |
| Swap:  | 101   | 5800k to | otal, |         | Okι   | used,  | 1   | 101580 | Ok fı  | ree, 167:  | 132k cached      |
|        |       |          |       |         |       |        |     |        |        |            |                  |
| PID    | USER  | Pl       | R NI  | VIRT    | RES   | SHR    | ສ   | %CPU   | % ME M | TIME+      | COMMAND          |
| 2404   | root  | 13       | 5 O   | 85712   | 38m   | 5556   | s   | 196    | 7.8    | 24:32.29   | asterisk         |
| 1      | root  | 13       | 5 0   | 2040    | 632   | 544    | s   | 0      | 0.1    | 0:00.64    | init             |
| 2      | root  | R        | г о   | 0       | 0     | 0      | s   | 0      | 0.0    | 0:00.00    | migration/O      |
| 3      | root  | 34       | 4 19  | 0       | 0     | 0      | s   | 0      | 0.0    | 0:00.00    | ksoftirqd/0      |
| 4      | root  | R        | г о   | 0       | 0     | 0      | s   | 0      | 0.0    | 0:00.00    | watchdog/0       |
| 5      | root  | R        | г о   | 0       | 0     | 0      | s   | 0      | 0.0    | 0:00.00    | migration/1      |
| 6      | root  | 34       | 4 19  | 0       | 0     | 0      | s   | 0      | 0.0    | 0:00.00    | ksoftirqd/1      |
| 7      | root  | R        | г о   | 0       | 0     | 0      | s   | 0      | 0.0    | 0:00.00    | watchdog/1       |
| 8      | root  | 10       | ) -5  | 0       | 0     | 0      | s   | 0      | 0.0    | 0:00.00    | events/0         |
| 9      | root  | 10       | ) -5  | 0       | 0     | 0      | s   | 0      | 0.0    | 0:00.00    | events/1         |
| 10     | root  | 10       | ) -5  | 0       | 0     | 0      | s   | 0      | 0.0    | 0:00.01    | khelper          |
| 11     | root  | 10       | ) -5  | 0       | 0     | 0      | s   | 0      | 0.0    | 0:00.00    | kthread          |
| 15     | root  | 10       | ) -5  | 0       | 0     | 0      | s   | 0      | 0.0    | 0:00.00    | kblockd/0        |
| 16     | root  | 10       | ) -5  | 0       | 0     | 0      | s   | 0      | 0.0    | 0:00.00    | kblockd/1        |
| 17     | root  | 10       | 6 -5  | 0       | 0     | 0      | s   | 0      | 0.0    | 0:00.00    | kacpid           |
| 109    | root  | 10       | 6 -5  | 0       | 0     | 0      | s   | 0      | 0.0    | 0:00.00    | cqueue/0         |
| 110    | root  | 10       | 6 -5  | 0       | 0     | 0      | s   | 0      | 0.0    | 0:00.00    | cqueue/1         |
| 113    | root  | 10       | ) -5  | 0       | 0     | 0      | s   | 0      | 0.0    | 0:00.00    | khubd            |
| 115    | root  | 10       | ) -5  | 0       | 0     | 0      | s   | 0      | 0.0    | 0:00.00    | kseriod          |
| 182    | root  | 2:       | 1 0   | 0       | 0     | 0      | s   | 0      | 0.0    | 0:00.00    | pdflush          |
| 183    | root  | 13       | 5 0   | 0       | 0     | 0      | s   | 0      | 0.0    | 0:00.02    | pdflush          |
| 184    | root  | 1'       | 7 -5  | 0       | 0     | 0      | s   | 0      | 0.0    | 0:00.00    | kswapd0          |
| 185    | root  | 1'       | 7 -5  | 0       | 0     | 0      | s   | 0      | 0.0    | 0:00.00    | aio/O            |
| 186    | root  | 1'       | 7 -5  | 0       | 0     | 0      | s   | 0      | 0.0    | 0:00.00    | aio/1            |
| 352    | root  | 1.       | 1 -5  | 0       | 0     | 0      | S   | 0      | 0.0    | 0:00.00    | knsmoused        |

#### Case 2:

## 1 call in 5s, after 40 m, the sip calls failed.

| on - 1411/109 00 3115                                                                                                    | / Users Load average, V /4                    | 11 79 11 57                    |  |  |
|----------------------------------------------------------------------------------------------------|-----------------------------------------------|--------------------------------|--|--|
| Tasks: 77 total. 1 runn:                                                                                                    | ing. 75 sleening. 1 stonm                     | , 0.12, 0.32<br>ed. – O zombie |  |  |
| Cnu(s): 30.7%us. 4.1%sv.                                                                                                    | 0.0%ni. 58.9%id. 0.0%wa. 3                    | 2.2%hi. 4.1%si. 0.0%st         |  |  |
| Mem: 505656k total. 2)                                                                                                    | 68956k used. 236700k free.                    | 30792k buffers                 |  |  |
| Swap: 1015800k total.                                                                                                    | Ok used, 1015800k free.                       | 164544k cached                 |  |  |
| 7                                                                                                    |                                               |                                |  |  |
| PID USER PR NI VI                                                                                                    | RT RES SHR S %CPU %MEM '                      | TIME+ COMMAND                  |  |  |
| 2402 root 15 0 5853                                                                                                    | 20 23m 5548 S <u>76 4.7 21</u>                | :16.11 asterisk                |  |  |
| 2579 root 15 0 914                                                                                                    | 48 2732 2200 S 1 0.5 0                        | :09.27 sshd                    |  |  |
| 2614 root 15 0 91                                                                                                    | 52 2732 2200 S 0 0.5 0                        | :02.73 sshd                    |  |  |
| 1562 moot 15 0 21                                                                                                    | <u>, , , , , , , , , , , , , , , , , , , </u> | 14 07 ton                      |  |  |
| 🚥 start sipp - sipp -sf                                                                                                    | uac_pcap.xml -s 2005 192.168                  | .2.108 -r 1 -rp 15 🗗 🗙         |  |  |
| Start Time                                                                                                    | 2008-10-28 13:37:31:390                       | 1225172251.390625              |  |  |
| Last Reset Time                                                                                                    | ¦ 2008-10-28 14:22:51:686                     | 1225174971.686625              |  |  |
| Current Time                                                                                                    | 2008-10-28 14:22:52:681                       | 1225174972.681625              |  |  |
| Counter Name                                                                                                    | +<br>  Periodic value                         | +<br>! Cumulative value        |  |  |
| Flansed Time                                                                                                    | ! 00:00:00:995                                | 00:45:21:291                   |  |  |
| Call Rate                                                                                                    | 4.020 cps                                     | 1.834 cps                      |  |  |
|                                                                                                    | +                                             | +                              |  |  |
| Incoming call created                                                                                                    | l 0                                           | : Ø                            |  |  |
| OutGoing call created                                                                                                    | l 4                                           | 1 4990                         |  |  |
| Total Call created                                                                                                    | :                                             | 4990                           |  |  |
| Current Call                                                                                                    | l <u>33</u>                                   |                                |  |  |
|                                                                                                    | +                                             | t                              |  |  |
| Successful call                                                                                                    | i 4                                           | i 4935                         |  |  |
| Falleu Call                                                                                                    | e<br>                                         | ·                              |  |  |
| Response Time 1<br>Call Length duration 45                                                                                                    |                                               |                                |  |  |
| the range of the range of the r |                                               |                                |  |  |

### Case 3:

### 5 calls in 10s

| op - 20:49:03 up 6:59, 4 users, load average: 0.11, 0.82, 2.64<br>asks: 82 total, 1 running, 81 sleeping, 0 stopped, 0 zombie<br>pu(s): 8.5%us, 1.0%sy, 0.0%ni, 87.9%id, 0.0%wa, 2.2%hi, 0.5%si, 0.0%st<br>em: 505656k total, 307092k used, 198564k free, 46040k buffers<br>wap: 1015800k total, 0k used, 1015800k free, 167304k cached |                                                                |                                                      |  |  |  |
|----------------------------------------------------------------------------------------------------|----------------------------------------------------------------|------------------------------------------------------|--|--|--|
| PID USER PR NI VIR                                                                                                    | T RES SHR S %CPU %MEM T                                        | IME+ COMMAND                                         |  |  |  |
| 2404 1000 15 0 8695<br>5779 root 15 0 217                                                                                                    | 2 40m 5556 5 19 6.2 55:<br>2 1008 804 R 1 0.2 0:1              | 11.12 ton                                            |  |  |  |
| 1 root 15 0 204                                                                                                    | 0 632 544 \$ 0 0.1 0:0                                         | DO.64 init                                           |  |  |  |
| 🛤 start sipp - sipp -sf                                                                                                    | uac_pcap.xml -s 2005 192.168                                   | 8.2.108 -r 5 -rp 🗆 🗙                                 |  |  |  |
| Start Time                                                                                                    | 2008-10-27 20:57:47:429                                        | 1225112267.429000                                    |  |  |  |
| Last Reset Time                                                                                                    | l 2008-10-27 20:59:48:559                                      | 1225112388.559000                                    |  |  |  |
| Current Time                                                                                                    | 2008–10–27 20:5 <u>9:49:554</u>                                | 1225112389.554000                                    |  |  |  |
| Counter Name                                                                                                    | Periodic value                                                 | Cumulative value                                     |  |  |  |
| Elapsed Time<br>Call Rate                                                                                                    | 00:00:00:995<br>1.005 cps                                      | 0 <u>0:02:02:125</u><br>0.499 cps                    |  |  |  |
| Incoming call created                                                                                                    | <br>И О                                                        | <br>ผ                                                |  |  |  |
| OutGoing call created                                                                                                    | l 1                                                            | 61                                                   |  |  |  |
| Total Call created                                                                                                    | :                                                              | 61                                                   |  |  |  |
| Current Call                                                                                                    | 5                                                              |                                                      |  |  |  |
| Successful call                                                                                                    | <br>I Ø                                                        | 56                                                   |  |  |  |
| Failed call                                                                                                    | . 0                                                            | Ø                                                    |  |  |  |
| Response Time 1<br>Call Length<br>[+¦-¦*¦/]: Adjust p                                                                                                    | +<br>  00:00:00:001<br>  00:00:00:000<br>  *ate [q]: Soft exit | 00:00:00:016<br>00:00:09:021<br>- [p]: Pause traffic |  |  |  |

### Case 4:

| 🖪 Realtek RTL8169                                                                                                    | /8110 Family Gigal                                                                                                    | oit Ethernet NIC                                                                                                    |                                                                  |                                                                                                    |                                                                                                    | (Licros                                                                                                    | soft's H                                                                                                    | Packet Scl                                                                                                    | neduler)                                                                                                    | : Capturing                                                                                                    |
|----------------------------------------------------------------------------------------------------|----------------------------------------------------------------------------------------------------|----------------------------------------------------------------------------------------------------|------------------------------------------------------------------|----------------------------------------------------------------------------------------------------|----------------------------------------------------------------------------------------------------|----------------------------------------------------------------------------------------------------|----------------------------------------------------------------------------------------------------|----------------------------------------------------------------------------------------------------|----------------------------------------------------------------------------------------------------|----------------------------------------------------------------------------------------------------|
| <u>F</u> ile <u>E</u> dit <u>V</u> iew <u>G</u> o                                                                                                    | <u>Capture</u> <u>A</u> nalyze <u>S</u> tat                                                                                                    | istics <u>H</u> elp                                                                                                    |                                                                  |                                                                                                    |                                                                                                    |                                                                                                    |                                                                                                    |                                                                                                    |                                                                                                    |                                                                                                    |
|                                                                                                    | 🕷 🖻 🖾 ×                                                                                                    | °) 🖪 🖣 🗢                                                                                                    | 🔿 🕺 🛉                                                            | 7 L [                                                                                                    |                                                                                                    | ୍୍୍୍ର୍                                                                                                    | Q. [                                                                                                    |                                                                                                    | M 👪                                                                                                    | * 0                                                                                                    |
| Eilter: rtp.p_type==18                                                                                                    |                                                                                                    | •                                                                                                    | <u>E</u> xpression                                               | <u>C</u> lear <u>A</u> pp                                                                                                    | dy                                                                                                    |                                                                                                    |                                                                                                    |                                                                                                    |                                                                                                    |                                                                                                    |
| No. ↓ Time<br>4 )1894 / 59, 533/26<br>451895 759, 6337/26<br>451895 759, 642421<br>451902 759, 643401<br>451901 759, 644502<br>451912 759, 644574<br>451915 759, 645542<br>451917 759, 645533<br>451936 759, 648282<br>451937 759, 648282<br>451937 759, 648282<br>451941 759, 649374<br>451941 759, 649374<br>451942 759, 649374<br>451942 759, 649374 | Source<br>192.108.2.111<br>192.168.2.111<br>192.168.2 | Destination<br>192.168.2.108<br>192.168.2.108<br>192.168. | Protocol<br>RTP<br>RTP<br>RTP<br>RTP<br>RTP<br>RTP<br>RTP<br>RTP | Info<br>Payload T)<br>Payload T) | ype=11U-1 (<br>ype=11U-T (<br>ype=11U-T (<br>ype=11 | 5.729,<br>5.729,<br>5, | SSRC=27<br>SSRC=27<br>SSRC=27<br>SSRC=27<br>SSRC=27<br>SSRC=27<br>SSRC=30<br>SSRC=30<br>SSRC=30<br>SSRC=30<br>SSRC=30<br>SSRC=30<br>SSRC=30 | 18015020,<br>18015020,<br>57777981,<br>18015020,<br>18015020,<br>18015020,<br>18015020,<br>18015020,<br>18015020,<br>18015020,<br>18015020,<br>18015020,<br>57777981,<br>38015020,<br>57777981, | Seq=2483<br>Seq=2483<br>Seq=1360<br>Seq=1370<br>Seq=1377<br>Seq=1387<br>Seq=1883<br>Seq=1883<br>Seq=1883<br>Seq=1060<br>Seq=1060<br>Seq=1060<br>Seq=777,<br>Seq=778, | , 11me=223<br>, Time=1340<br>, Time=1940<br>, Time=1341<br>, Time=1343<br>, Time=1343<br>3, Time=1910<br>, Time=1911<br>, Time=1911<br>, Time=10208<br>Time=10216 |
| Payload type:<br>Sequence numb<br>Timestamp: 17                                                                                                    | ITU-T G.729 (18)<br>er: 1634<br>0640                                                                                                    | ]                                                                                                    |                                                                  |                                                                                                    |                                                                                                    |                                                                                                    |                                                                                                    |                                                                                                    |                                                                                                    |                                                                                                    |
| 0000 00 1c c0 6f<br>0010 00 32 47 e7<br>0020 02 6c 6b d0<br>0030 02 00 b6 41                                                                                                    | 5d 5d 00 13 8f f<br>00 00 80 11 6c a<br>50 38 00 1e 9e c<br>fd 3d 04 14 4d c                                                                                                    | d 9c 26 08 00 45 00<br>8 c0 a8 02 6f c0 a8<br>a 80 12 06 62 00 02<br>7 51 e0 4e 6c 58 04                                                                                                    | )o]].<br>3 .2G<br>.1k.P8.                                        | &E.<br>. 1o.<br>b<br>M o NIX                                                                                                    |                                                                                                    |                                                                                                    |                                                                                                    |                                                                                                    |                                                                                                    |                                                                                                    |

| top – | - 13:18:12 up 4:05, 2 v                                     | users, load av  | erage: 0.09, 0 | .14, 0.09                  |       |  |
|-------|-------------------------------------------------------------|-----------------|----------------|----------------------------|-------|--|
| Tasks | asks: 76 total, 1 running, 75 sleeping, 0 stopped, 0 zombie |                 |                |                            |       |  |
| Cpu(s | 3): 4.3%us, 0. <u>5%sy, 0</u>                               | .0%ni, 92.0%id, | 0.0%wa, 2.0    | %hi, 1.2%si, 0.0%st        | 5     |  |
| Mem:  | 505656k total, 2740                                         | )48k used, 23   | 1608k free,    | 38328k buffers             |       |  |
| Swap: | 1015800k total,                                             | Ok used, 101    | 5800k free,    | 167260k cached             |       |  |
|       |                                                             |                 |                |                            |       |  |
| PII   | USER PR NI VIRT                                             | RES SHR S %C    | PU %MEM TIM    | E+ COMMAND                 |       |  |
| 2413  | ) root 16 0 25696                                           | 10m 5548 S      | 11 2.1 2:55    | .29 asterisk               |       |  |
| 2701  | l root 15 0 8996                                            | 2736 2212 S     | 0 0.5 0:01     | .34 sshd                   |       |  |
| 3484  | łroot 15 0 2168                                             | 988 792 R       | 0 0.2 0:17     | .26 top                    |       |  |
| 1     | l root 15 0 2040                                            | 636 544 S       | 0 0.1 0:00     | .64 init                   |       |  |
| 2     | root RT O O                                                 | 0 0 5           | 0 0.0 0:00     | .00 migration/0            |       |  |
|       |                                                             | <u> </u>        | <u> </u>       |                            |       |  |
| -     | 🕶 start sipp - sipp -sf                                     | uac_pcap.xml -  | s 2005 192.168 | .2.108 -r 10 -rp 2         | - 8 × |  |
|       | Start Time                                                  | 2008-11-04      | 13:13:36:671   | 1225775616.671875          |       |  |
|       |                                                             |                 |                |                            |       |  |
|       | Last Reset Time                                             | 2008-11-04      | 13:28:35:758   | 1225776515.758875          |       |  |
|       |                                                             |                 |                |                            |       |  |
|       | Current Time                                                | 2008-11-04      | 13:28:36:754   | 1225776516.754875          |       |  |
|       |                                                             |                 |                |                            |       |  |
|       |                                                             | -+              |                | +                          |       |  |
|       | Counter Name                                                | Periodic value  |                | ¦ Cumulative value         |       |  |
|       |                                                             | +               |                | +                          |       |  |
|       | Elapsed Time                                                | 1 00:00:00:996  |                | 00:15:00:083               |       |  |
| 1     | Call Rate                                                   | 1.004 cps       |                | 1 0.500 cps                |       |  |
| 1     |                                                             | +               |                | <b>+</b>                   |       |  |
| 1     | Incoming call created                                       | : Ø             |                | : 0                        |       |  |
| 1     | OutGoing call created                                       | 1 1             |                | l 450                      |       |  |
| 1     | Total Call created                                          | :               |                | l 450                      |       |  |
| 1     | Current Call                                                | 1 5             |                | :                          |       |  |
| 1     |                                                             | +               |                | +                          |       |  |
| 1     | Successful call                                             | l 1             |                | l 445                      |       |  |
| 1     | Failed call                                                 | : 0             |                | I 0                        |       |  |
| 3     |                                                             | +               |                | <b>*</b>                   |       |  |
| 3     | Response Time 1                                             | : 00:00:00:002  |                |                            |       |  |
| 3     | Call Length                                                 | 00:00:10:005    |                |                            |       |  |
| 3     | [+ - * /]: Adjust                                           | rate [q]:       | s 10 call      | s in 20 s <sub>affic</sub> |       |  |
| 3     |                                                             |                 |                |                            |       |  |

| Executing                    | [2005@inter   | nal:1] Answer | ("SIP/sipp-b70 | dOda18", "") in n | ew stack  |                   |
|------------------------------|---------------|---------------|----------------|-------------------|-----------|-------------------|
| Executing                    | [2005@inter   | nal:2] Dial(" | SIP/sipp-b7d0  | da18", "SIP/10000 | 192.168.2 | .127 80 r") in ne |
| Called 10                    | 000192.168.2  | .127          |                |                   |           |                   |
| SIP/192.1                    | .68.2.127-09d | 110f0 answere | d SIP/sipp-b70 | d0da18            |           |                   |
| ogon*CLI> sip s              | how channels  |               |                |                   |           |                   |
| Peer                         | User/ANR      | Call ID       | Seq (Tx/Rx)    | Format            | Hold      | Last Message      |
| ₽2.168.2.127                 | 1000          | 40251edf272   | 00102/00000    | Dx80004 (ulaw h   | No        | Tx: ACK           |
| .∋2.168.2.111                | sipp          | 2-6080192.1   | 00101/00001    | Dx100 (g729)      | No        | Rx: ACK           |
| .∋2.168.2.127                | 1000          | 398774836a5   | 00102/00000    | Dx80004 (ulaw h   | No        | Tx: ACK           |
| ₽2.168.2.111                 | sipp          | 1-6080192.1   | 00101/00001    | Dx100 (g729)      | No        | Rx: ACK           |
| . <mark>9</mark> 2.168.2.127 | (None)        | 07c6bb5568e   | 00101/00102    | DxO (nothing)     | No        | Rx: OPTIONS       |
| . <mark>92.168.2.127</mark>  | 1000          | 39d177673b3   | 00102/00000    | 0x80004 (ulaw h   | No        | Tx: ACK           |
| . <mark>92.168.2.111</mark>  | sipp          | 453-2420019   | 00101/00001    | Dx100 (g729)      | No        | Rx: ACK           |
| . <mark>92.168.2.127</mark>  | 1000          | 3b2b9d1a43f   | 00102/00000    | 0x80004 (ulaw h   | No        | Tx: ACK           |
| . <mark>92.168.2.111</mark>  | sipp          | 452-2420019   | 00101/00001    | Dx100 (g729)      | No        | Rx: ACK           |
| ₽2.168.2.127                 | 1000          | 330091333a1   | 00102/00000    | Dx80004 (ulaw h   | No        | Tx: ACK           |
| ₽2.168.2.111                 | sipp          | 451-2420019   | 00101/00001    | Dx100 (g729)      | No        | Rx: ACK           |
| ₽2.168.2.127                 | 1000          | 08ce67ad11a   | 00102/00000    | Dx80004 (ulaw h   | No        | Tx: ACK           |
| ₽2.168.2.111                 | sipp          | 450-2420019   | 00101/00001    | Dx100 (g729)      | No        | Rx: ACK           |
| . <mark>92.168.2.127</mark>  | 1000          | 73edbf397a6   | 00102/00000    | 0x80004 (ulaw h   | No        | Tx: ACK           |
| . <mark>92.168.2.111</mark>  | sipp          | 449-2420019   | 00101/00001    | 0x100 (g729)      | No        | Rx: ACK           |
| 5 active SIP ch              | annels        |               |                |                   |           |                   |
| Executing                    | [2005@inter   | nal:1] Answer | ("SIP/sipp-b70 | d25538", "") in n | ew stack. |                   |
|                              | 500050 · ·    |               |                |                   | 100 100 0 | 1001001           |

#### CPU information:

| [root@new-host  | ~]; | # cat /proc/cpuinto                          |
|-----------------|-----|----------------------------------------------|
| processor       | -   | 0                                            |
| vendor_id       | =   | GenuineIntel                                 |
| ≥pu family      | -   | 6                                            |
| model           | =   | 28                                           |
| model name      | =   | Intel(R) Atom(TM) CPU 230 R 1.60GHz          |
| stepping        | =   | 2                                            |
| ⊃pu MHz         | -   | 1596.208                                     |
| cache size      | =   | 512 KB                                       |
| physical id     | -   | 0                                            |
| siblings        | =   | 2                                            |
| core id         | -   | 0                                            |
| cpu cores       | =   | 1                                            |
| fdiv_bug        | -   | no                                           |
| hlt_bug         | =   | no                                           |
| f00f_bug        | =   | no                                           |
| coma_bug        | =   | no                                           |
| fpu             | =   | yes                                          |
| fpu_exception   | =   | yes                                          |
| spuid level     | =   | 10                                           |
| wp              | =   | yes                                          |
| flags           | =   | fpu vme de pse tsc msr pae mce cx8 apic mtrr |
| t_tsc pni monit | or  | ds_cpl tm2 cx16 xtpr lahf_lm                 |
| oogomips        | =   | 3257.81                                      |
| processor       |     | 1                                            |
| vendor id       | -   | GenuineIntel                                 |
| ≥pu family      |     | 6                                            |
| model           | -   | 28                                           |
| model name      |     | Intel(R) Atom(TM) CPU 230 @ 1.60GHz          |
| stepping        | -   | 2                                            |
| pu MHz          |     | 1596.208                                     |
| cache size      | -   | 512 KB                                       |
| physical id     |     | 0                                            |
| siblings        | -   | 2                                            |
| core id         |     | 0                                            |
| cpu cores       | =   | 1                                            |
| fdiv bug        |     | no                                           |
| hlt bug         | =   | no                                           |
| f00f bug        |     | no                                           |
| coma bug        | -   | no                                           |
| fpu             |     | ves                                          |
| fpu exception   | -   | ves                                          |
| cpuid level     | :   | 10                                           |
| աթ              | :   | yes                                          |
| flags           | :   | fpu vme de pse tsc msr pae mce cx8 apic mtrr |
| t tsc pni monit | or  | ds cpl tm2 cx16 xtpr lahf lm                 |
| pogomips        | =   | 3191.77                                      |
| [root@new-host  | ~]# | ¥ 📕                                          |

#### **References:**

www.openvox.com.cn

asterisk.org

voip-info.org

http://www.woojar.com/sipp-testing-about-rtp.html

http://www.voipphreak.ca/2007/04/17/using-sipp-to-stress-test-your-

asterisk-14-pbx-system/

http://sipp.sourceforge.net/wiki/index.php/Howto\_test\_an\_Asterisk\_

server\_using\_SIPp

http://sipx-wiki.calivia.com/index.php/Using\_SIPp\_to\_run\_perform

ance\_tests

http://www.transnexus.com/White%20Papers/Asterisk\_Performance

as a SIP B2BUA.pdf

http://transnexus.blogspot.com/2007/09/asterisk-performance-testing .html

http://callsolutions.org/voip-tutorial/debian-etch-asterisk-14-h323-g7 29-g723/

http://asteriskglobe.blogspot.com/2008/06/installation-and-general-d iscussion-on.html

http://www.wireshark.org/

http://www.asteriskblog.com/sniffin-the-voip-traffic/

http://www.panoramisk.com/151/analyzing-voip-with-wireshark/en/

### **Test environments:**

Cnetos-5.0

Intel Atom 230 CPU

Tools: Sipp-3.1, tcpdump and Wireshark

Asterisk-1.4.21